# **Activation of Customs Account**

Use the **Activation of Customs Account** module to activate the customs account with TradeNet®.

## To activate the customs account:

- 1. Go to the TradeNet® portal page and select Activation of Customs Account and/or Application of Declaring Agent Account under Registration Information For Trading Community.
- 2. Click Log in with singpass to redirect to Singpass Login Page.

| Customs Account Management                                                                                                    |                                                                                                    |
|----------------------------------------------------------------------------------------------------|----------------------------------------------------------------------------------------------------|
| <ul> <li>Please note that from 11 April 2021, you will be required to login to government digital services for busines<br/>services currently using Corppass. For more information, visit <u>go.gov.sg/corporate-login</u> C<sup>2</sup>.</li> </ul>                                                                                              | ss (G2B) using Singpass instead of Corppass for those TradeNet e-                                                                                          |
| For more information on the Registration of Declaring Entities, Declaring Agents and Declarants, please read :<br><u>Traders and Registration Services</u> [2].                                                                                                    | Singapore Customs' website for information on <u>Quick Guide for New</u>                                                                                   |
| Customs Account Declaring Agent Account                                                                                                    |                                                                                                    |
| ACTIVATE CUSTOMS ACCOUNT                                                                                                    | ^                                                                                                    |
| This service allows entities to activate their Customs Account so that they could transact with Singapore Cu<br>whenever permits under your Unique Entity Number (UEN) have been approved by TradeNet*.                                                                                                    | stoms. You can also sign up to receive free notification alerts                                                                                            |
| CUSTOMS ACCOUNT ACTIVATION INFORMATION                                                                                                    | ^                                                                                                    |
| This service allows entities to regenerate the Activation of Customs Account letter for printing.                                                                                                    |                                                                                                    |
| UPDATE CUSTOMS ACCOUNT                                                                                                    | ^                                                                                                    |
| This service allows entities to update their particulars and contact details in their Customs Account. You cau under your Unique Entity Number (UEN) have been approved by TradeNet <sup>®</sup> .                                                                                                    | n also sign up to receive free notification alerts whenever permits                                                                                        |
| TERMINATE CUSTOMS ACCOUNT                                                                                                    | ^                                                                                                    |
| This service allows entities to terminate their Customs Account if they do not wish to transact with Singapo<br>terminated, the entity will not be able to transact with Singapore Customs (SC). If the entity has a Declaring<br>declarants will also be terminated accordingly. If the entity wishes to transact with SC in future, please acti | re Customs. Please note that once the Customs Account is<br>Agent Account, this Account and all the TradeNet* ID of the<br>vate the Customs Account again. |
| RENEW DECLARING AGENT ACCOUNT                                                                                                    | ^                                                                                                    |
| This service allows entities to renew their Declaring Agent (DA) Account when they are due for renewal. Ple<br>successfully within the renewal window may result in suspension or termination of the Declaring Agent Acc                                                                                                    | ase be advised to complete the renewal early, as failure to renew<br>ount.                                                                                 |
| Log in with singpass                                                                                                    |                                                                                                    |
| TradeNet® Portal                                                                                                    |                                                                                                    |
| TradeNet <sup>®</sup> Portal About TradeNet <sup>®</sup> F <sup>2</sup>                                                                                                    |                                                                                                    |

Figure 1 Activation of Customs Account and/or Application of DA Account - Welcome Page

3. Scan QR code or enter Singpass ID and Password. Click on Log In button.

1

Click Cancel button to return to the welcome page.

 Advisory Note

 Image: Singpass opp in the second digital identity

 Singpass opp in the second digital identity

 Singpass

 Singpass

 Image: Singpass opp in the second digital identity

 Singpass

 Singpass

 Image: Singpass opp in the second digital identity

Figure 2.1 Activation of Customs Account and/or Application of DA Account – Singpass Login Page – Scan QR code Log in

| Advisory Note Welcome to Singpass Your trusted digital identity |                                   |
|-----------------------------------------------------------------|-----------------------------------|
|                                                                 | Singpass app Password Login       |
|                                                                 | Log in                            |
|                                                                 | Singpass ID                       |
|                                                                 | Password                          |
|                                                                 | Log In                            |
|                                                                 | Forgot Singpass ID Reset Password |

Figure 2.2 Activation of Customs Account and/or Application of DA Account – Singpass Login Page – Password Log in

4. The different information displayed in Menu Link Page are according to the login user's role.

| A Singapore Governmen                                             | t Agency Website How to identify ~                                                                                  | akay .                                                                                                    |
|-------------------------------------------------------------------|----------------------------------------------------------------------------------------------------|----------------------------------------------------------------------------------------------------|
| TRADEN                                                            | IET <sup>®</sup> (User Guide)                                                                                       |                                                                                                    |
| Account                                                           | Management                                                                                                    |                                                                                                    |
| ACCOUNT INFORMA                                                   | TION Hide                                                                                                    |                                                                                                    |
|                                                                   | Login ID         \$1234567A           Name of Entity         ABC PTE LTD           UEN         201101240K           | Role         Key Personnel           Status of Customs Activation         Not Active           Declaring Agent Account Status         No DA Account |
| Customs Account                                                   | Declaring Agent Account                                                                                             |                                                                                                    |
| ACTIVATE CUSTON                                                   | IS ACCOUNT                                                                                                    | ^                                                                                                    |
| This service allows er<br>notification alerts wi                  | ntities to activate their Customs Account so that they cou<br>henever permits under your Unique Entity Number (UEN  | JId transact with Singapore Customs. You can also sign up to receive free  Proceed >                                                                |
| <ul> <li>If you encounter a</li> <li>You may also give</li> </ul> | any problems with this service, please contact us at (+65)<br>e us your comments at https://www.customs.gov.sg/feed | ) 6355 2000, or email customs_documentation@customs.gov.sg 岱.<br>Iback 岱.                                                                           |
| TradeNet <sup>®</sup> Portal                                      |                                                                                                    |                                                                                                    |
| About TradeNet® I2                                                |                                                                                                    |                                                                                                    |
| Contact 🗗 Feedback I                                              |                                                                                                    |                                                                                                    |
| Report Vulnerability I3                                           | Privacy Terms of Use                                                                                                | © 2024 Government of Singapor                                                                                                    |

Figure 3.1 Activation of Customs Account and/or Application of DA Account – Menu Link Page

#### ACCOUNT INFORMATION Hide

| Login I                    | <b>)</b> S1234567A           |                                | Role       | Key Personnel       |
|----------------------------|------------------------------|--------------------------------|------------|---------------------|
| Name of Entit              | ABC PTE LTD                  | Status of Customs A            | Activation | Not Active          |
| UE                         | 201101240K                   | Declaring Agent Accou          | int Status | No DA Account       |
| Figure 3.2 Login User – K  | ey Personnel                 |                                |            |                     |
| ACCOUNT INFORMATION Hide   |                              |                                |            |                     |
| Login ID                   | S1234567A                    | Ro                             | le Authori | sed Personnel (CA)  |
| Name of Entity             | ABC PTE LTD                  | Status of Customs Activation   | n Not Acti | ve                  |
| UEN                        | 201101240K                   | Declaring Agent Account State  | IS No DA A | ccount              |
| Figure 3.3 Login User – Au | thorised Personnel (CA)      |                                |            |                     |
| ACCOUNT INFORMATION Hide   |                              |                                |            |                     |
| Login ID                   | S1234567A                    | Role                           | Authorised | Personnel (CA & DA) |
| Name of Entity             | ABC PTE LTD                  | Status of Customs Activation   | Not Active |                     |
| UEN                        | 201101240K                   | Declaring Agent Account Status | No DA Acco | unt                 |
| Figure 3.4 Login User – Au | thorised Personnel (CA & DA) |                                |            |                     |

| ACCOUNT INFORMATION Hide                                      |             |                                |                                                     |  |
|---------------------------------------------------------------|-------------|--------------------------------|-----------------------------------------------------|--|
| Login ID                                                      | S1234567A   | Role                           | Not a Key Personnel and Not an Authorised Personnel |  |
| Name of Entity                                                | ABC PTE LTD | Status of Customs Activation   | Not Active                                          |  |
| UEN                                                           | 201101240K  | Declaring Agent Account Status | No DA Account                                       |  |
| Figure 3.5 Login User – Authorised Personnel (Not Authorised) |             |                                |                                                     |  |

5. Click on **Proceed** under Activate Customs Account in figure 3.1.

- 6. Read through the Terms and Conditions and check on the box beside "(1) I have read.." in Fig 4.2.
- 7. Click on Activate Customs Account button to proceed.

|                     | Login ID S1234567A<br>Name of Entity ABC PTE LTD<br>UEN 201101240K                                                                                                    | Role         Key Personnel           Status of Customs Activation         Not Active           Declaring Agent Account Status         No DA Account                                                                                                    |
|---------------------|----------------------------------------------------------------------------------------------------|----------------------------------------------------------------------------------------------------|
| ACTIVA              | TE CUSTOMS ACCOUNT                                                                                                    |                                                                                                    |
| Imp                 | portant Information                                                                                                    |                                                                                                    |
| 1.                  | Before you proceed with the application, please read through the following Te                                                                                                    | rms and Conditions for Declaring Entities Under Part IVA of the Regulation of                                                                                                    |
|                     | TERMS AND CONDITIONS<br>PART IVA OF THE REGULA<br>REGULATIONS AND O                                                                                                    | OR DECLARING ENTITIES UNDER<br>TION OF IMPORTS AND EXPORTS<br>ANT XIVA OF THE CUSTOMS<br>ULATIONS                                                                                                    |
|                     | Definition                                                                                                    |                                                                                                    |
|                     | The following words and expressions shall have meanings hereby assigned to them of<br>1. "Declaration" refers to any declaration required to be made to Singapore Custa<br>Act (Cap 272A) and any regulations made thereunder;<br>2. "Declarant" means an individual who is authorised by a declaring agent to do<br>Exports Act (Cap 272A) and/or any regulations made thereunder<br>registered as that declaring agent); | xcept where the context otherwise requires:<br>ms required under the Customs Act (Cap 70) and/or the Regulation of Imports and Exports<br>any act or thing for the purposes of the Customs Act (Cap 70), Regulation of Imports and<br>on behalf of the declaring agent (including where the declaring entity is concurrently |
| 2.                  | Please also have the following information ready at hand:                                                                                                    |                                                                                                    |
|                     | <ul> <li>Particulars of your Entity</li> </ul>                                                                                                    |                                                                                                    |
|                     | <ul> <li>Particulars of Primary Contact Person</li> </ul>                                                                                                    |                                                                                                    |
|                     | <ul> <li>Particulars of Secondary Contact Person</li> <li>Particulars of person to receive notifications whenever permits under your</li> </ul>                                                                                                    | Unique Entity Number (UEN) have been approved (if you are signing up to receive f                                                                                                    |
|                     | notification alerts whenever TradeNet® permits declared under your UEN h <ul> <li>Particulars of staff whom you would like to authorise to have the access rig</li> </ul>                                                                                                    | ave been approved)<br>hts to Activation of Customs Account (i.e. activate, update and terminate UEN to tra                                                                                                    |
| 3.                  | This application form will take about 15 minutes to complete.                                                                                                    |                                                                                                    |
| 4.                  | This application can be processed within 4 working hours if no supporting door receipt of complete supporting documents.                                                                                                    | uments are required. Otherwise, the processing time is within 3 working days upor                                                                                                    |
| 5.                  | Please note that you can use your UEN for permit application on the next work                                                                                                    | ing day upon successful activation.                                                                                                    |
|                     | have read, understood and will comply with all the Conditions stated above.                                                                                                    |                                                                                                    |
|                     | Back Activa                                                                                                    | e Customs Account                                                                                                    |
| ► If you<br>► You r | u encounter any problems with this service, please contact us at (+65) 6355 200<br>may also give us your comments at https://www.customs.gov.sg/feedback [감.                                                                                                    | 0, or email customs_documentation@customs.gov.sg C.                                                                                                    |

Figure 4.1 Terms and Conditions Page

I have read, understood and will comply with all the Conditions stated above.

## Figure 4.2 Terms and Conditions Page

**(**a)

Click on **Back** button to go back to previous page.

8. Provide the required information in the company's details tab.

**Operating Address (mandatory field)** Enter the Company's operation address.

**Postal Code (mandatory field)** Enter the postal code.

Main Business Activity to Trade with Customs (mandatory field) Select the main business activity from the dropdowns.

**Other Business Activity (please select where applicable)** Mark the checkbox(es) of other business activity where applicable.

Nature of Goods Commonly Dealt With (Mandatory) Mark at least one of the checkbox(es) of Nature of Goods commonly dealt with.

## Name (Mandatory)

Enter the applicant's name.

9. Click on **Next Tab** button to go to the Contacts' Details tab or click on the tabs to go to the corresponding tab as shown in Fig 5.

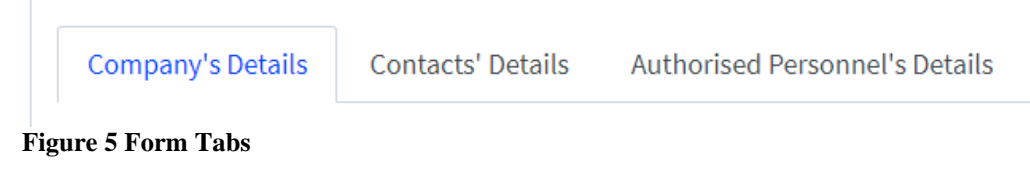

**(Q**)

**(**a)

Click on **Next Tab** button to go to the next tab.

Click on **Cancel** button to go back to the main menu.

| Account Ma                                    | anagement                                    |                                                       |                 |
|-----------------------------------------------|----------------------------------------------|-------------------------------------------------------|-----------------|
|                                               |                                              |                                                       |                 |
| ACCOUNT INFORMATION                           | Hide                                         |                                                       | No. Bernard     |
| Name                                          | e of Entity ABC PTE LTD                      | Status of Customs Activation                          | Not Active      |
|                                               | UEN 201101240K                               | Declaring Agent Account Status                        | No DA Account   |
| ACTIVATE CUSTOMS ACCO                         | DUNT                                         |                                                       | ^               |
| Please complete all mandate                   | ory (*) information.                         |                                                       |                 |
| Company's Details                             | ontacts' Details <u>Authorised Personnel</u> | s Details                                             |                 |
|                                               |                                              |                                                       |                 |
| Company Informa                               | ition                                        |                                                       |                 |
| 201112290002                                  |                                              |                                                       |                 |
| Pottin Name                                   |                                              |                                                       |                 |
| TEST 201112290002                             |                                              |                                                       |                 |
| Postel Code L                                 |                                              |                                                       |                 |
| 123456                                        |                                              | Get Address                                           |                 |
|                                               |                                              |                                                       |                 |
| Operating Address *                           |                                              |                                                       |                 |
| 123 ABC ROAD 14-15 SIN                        | IGAPORE 123456                               |                                                       |                 |
| Main Business Activity *                      |                                              |                                                       |                 |
| Importer / Exporter / Dist                    | tributor                                     | $\checkmark$                                          |                 |
| Other Business Activity                       |                                              |                                                       |                 |
| Importer / Exporter / I                       | Distributor                                  |                                                       |                 |
| Manufacturer                                  |                                              |                                                       |                 |
| Freight Forwarder / H                         | laulier                                      |                                                       |                 |
| Postal, Courier & Air E                       | Express Service Providers                    |                                                       |                 |
| Declaring Agent                               |                                              |                                                       |                 |
| Warehouse Operator                            |                                              |                                                       |                 |
| Airline / Airline Agent                       |                                              |                                                       |                 |
| Shipping Line / Shipp                         | ing Agent                                    |                                                       |                 |
| Ship Chandler / Seast                         | tore Supplier                                |                                                       |                 |
| Events / Exhibition Or                        | rganiser and Venue Operator                  |                                                       |                 |
| Government Ministry                           | / Department / Statutory Board               |                                                       |                 |
| Chamber of Commerce                           | ce / Association                             |                                                       |                 |
| Other                                         |                                              |                                                       |                 |
| Nature of Goods Commo                         | nly Dealt With *                             |                                                       |                 |
| Dutiable Liquor Produces                      | ucts                                         |                                                       |                 |
| Dutiable Tobacco Pro                          | ducts                                        |                                                       |                 |
| Dutiable Motor Vehicl                         | les & Parts                                  |                                                       |                 |
| Dutiable Petroleum P                          | roducts                                      |                                                       |                 |
| Strategic Goods                               |                                              |                                                       |                 |
| Aircraft Parts / Ship Sp                      | pares                                        |                                                       |                 |
| High Value Exhibition                         | Items such as Painting, Jewellery, Gems e    | tc.                                                   |                 |
| Electronics Products                          |                                              |                                                       |                 |
| Pharmaceutical Produ                          | ucts                                         |                                                       |                 |
| Chemical Products (e:                         | xcluding Petroleum Products)                 |                                                       |                 |
| Other                                         |                                              |                                                       |                 |
|                                               |                                              |                                                       |                 |
| Applicant Informa                             | ition                                        |                                                       |                 |
| NRIC / FIN                                    |                                              |                                                       |                 |
| S1000030A                                     |                                              |                                                       |                 |
| Name *                                        |                                              |                                                       |                 |
| ALFREDO BALAGTAS                              |                                              |                                                       |                 |
|                                               |                                              |                                                       |                 |
|                                               |                                              | Cancel Next Tab                                       |                 |
|                                               |                                              |                                                       |                 |
| <ul> <li>If you encounter any prot</li> </ul> | blems with this service, please contact us a | tt (+65) 6355 2000, or email customs_documentation@cu | stoms.gov.sg 년. |
| <ul> <li>You may also give us your</li> </ul> | r comments at https://www.customs.gov.s      | g/feedback 안.                                         |                 |
|                                               |                                              |                                                       |                 |
| TradeNet <sup>®</sup> Portel                  |                                              |                                                       |                 |
| nedenet Ponal                                 |                                              |                                                       |                 |
|                                               |                                              |                                                       |                 |

Figure 6 Activation EForm - Company's Details Tab

10. Enter the Primary Contact information.

**Name (mandatory field)** Enter the Primary Contact's Name.

**Designation (mandatory field)** Enter the Primary Contact's Designation.

**ID Type (mandatory field)** Enter the ID Type of Primary Contact.

**NRIC/FIN/Work Pass (mandatory field)** Enter the NRIC/FIN/Work Pass of Primary Contact.

**Salutation (mandatory field)** Enter the Salutation.

**Email Address (mandatory field)** Enter the Primary Contact's email address.

**Telephone No. (mandatory field)** Enter the Primary Contact's telephone no.

**Mobile No.** Enter the Primary Contact's mobile no.

| JUNTINFORMATIO       | ON Hide           |               |                                       |        |                                            |                                                  |
|----------------------|-------------------|---------------|---------------------------------------|--------|--------------------------------------------|--------------------------------------------------|
|                      | Login ID          | S12345        | 67A                                   |        | Role                                       | Key Personnel                                    |
|                      | Name of Entity    | ABC PT        | ELID                                  |        | Status of Customs Activation               | Not Active                                       |
|                      | UEN               | 201101        | 240K                                  |        | Declaring Agent Account Status             | NO DA Account                                    |
| TIVATE CUSTOMS       | ACCOUNT           |               |                                       |        |                                            |                                                  |
| ase complete all ma  | indatory ( * ) in | formatio      | n.                                    |        |                                            |                                                  |
| Company's Details    | Contacts' D       | <u>etails</u> | Authorised Personnel's Details        |        |                                            |                                                  |
| Primary Conta        | ict               |               |                                       |        |                                            |                                                  |
| mportant Note: All I | notifications, co | orrespor      | dences, including reminder / license  | e / re | gistration / renewal requirement, approva  | al and rejection letters will be sent via fax or |
| mail to the Primary  | Contact Persor    | n registe     | red. Please ensure that the contact o | detai  | ils provided are accurate and do update th | e details as and when there are changes.         |
| lame *               |                   |               |                                       |        |                                            |                                                  |
| MY PRIMARY CONT      | ACT NAME          |               |                                       |        |                                            |                                                  |
|                      |                   |               |                                       |        |                                            |                                                  |
| esignation *         |                   |               |                                       |        |                                            |                                                  |
| PRIMARY CONTACT      | DESIGNATION       |               |                                       |        |                                            |                                                  |
|                      |                   |               |                                       |        |                                            |                                                  |
| и туре -             |                   |               |                                       |        |                                            |                                                  |
| Singaporean / PR     |                   |               |                                       | ~      |                                            |                                                  |
| IRIC / FIN / Work Pa | ass *             |               |                                       |        |                                            |                                                  |
| S1234567A            |                   |               |                                       |        |                                            |                                                  |
|                      |                   |               |                                       |        |                                            |                                                  |
| alutation *          |                   |               |                                       |        |                                            |                                                  |
| Mister               |                   |               |                                       | ~      |                                            |                                                  |
| mail Address *       |                   |               |                                       |        |                                            |                                                  |
| abc123@abc123.cc     | om                |               |                                       |        |                                            |                                                  |
| elephone Number      | •                 |               |                                       |        |                                            |                                                  |
| 68888888             |                   |               |                                       |        |                                            |                                                  |
| Aobile Number        |                   |               |                                       |        |                                            |                                                  |
|                      |                   |               |                                       |        |                                            |                                                  |

### Figure 7.1 Activation EForm – Primary Contact Information

11. Enter the Secondary Contact information.

## Name (mandatory field)

Enter the Secondary Contact's Name.

#### **Designation (mandatory field)**

Enter the Secondary Contact's Designation.

#### **ID** Type (mandatory field)

Enter the ID Type of Secondary Contact.

#### NRIC/FIN/Work Pass (mandatory field)

Enter the NRIC/FIN/Work Pass of Secondary Contact.

#### Salutation (mandatory field)

Enter the Salutation.

#### **Email Address (mandatory field)**

Enter the Secondary Contact's email address.

## **Telephone No. (mandatory field)**

Enter the Secondary Contact's telephone no.

## Mobile No.

Enter the Secondary Contact's mobile no.

© CrimsonLogic Pte Ltd Rel. 1.6 23/12/2024

| Secondary Contact                                                                                                    |                                                                                                    |                                |
|----------------------------------------------------------------------------------------------------|----------------------------------------------------------------------------------------------------|--------------------------------|
| Important Note: If the transmission to the Primary Contact failed<br>approval and rejection letters will be sent via fax or email to the S<br>update the details as and when there are changes. | all notifications, correspondences, including reminder / license / registration / renewal r<br>econdary Contact Person registered. Please ensure that the contact details provided are | equirement,<br>accurate and do |
| Name *                                                                                                    |                                                                                                    |                                |
| MY SECONDARY CONTACT NAME                                                                                                    |                                                                                                    |                                |
| Designation *                                                                                                    |                                                                                                    |                                |
| SECONDARY CONTACT DESIGNATION                                                                                                    |                                                                                                    |                                |
| ID Туре *                                                                                                    |                                                                                                    |                                |
| Singaporean / PR                                                                                                    | ~                                                                                                    |                                |
| NRIC / FIN / Work Pass *                                                                                                    |                                                                                                    |                                |
| S1234567A                                                                                                    |                                                                                                    |                                |
| Salutation *                                                                                                    |                                                                                                    |                                |
| Mister                                                                                                    | ~                                                                                                    |                                |
| Email Address *                                                                                                    |                                                                                                    |                                |
| Enter the Email Address                                                                                                    |                                                                                                    |                                |
| Telephone Number *                                                                                                    |                                                                                                    |                                |
| 68888888                                                                                                    |                                                                                                    |                                |
| Mobile Number                                                                                                    |                                                                                                    |                                |
| 91234567                                                                                                    |                                                                                                    |                                |

#### Figure 7.2 Activation EForm – Secondary Contact Information

12. Provide the Trader Notification Contact information.

#### Name

Enter the Trader Notification Contact's Name.

#### **Designation (mandatory field)**

Enter the Trader Notification Contact's Designation.

#### **ID** Type (mandatory field)

Enter the ID Type of Trader Notification Contact.

#### NRIC/FIN/Work Pass (mandatory field)

Enter the NRIC/FIN/Work Pass of Trader Notification Contact.

# Salutation (mandatory field)

Enter the Salutation.

# Email Address (mandatory field)

Enter the Trader Notification Contact's email address.

## **Telephone No. (mandatory field)**

Enter the Trader Notification Contact's telephone no.

#### Mobile No.

Enter the Trader Notification Contact's mobile no.

© CrimsonLogic Pte Ltd Rel. 1.6 23/12/2024 TRADENET® 4.1 USER GUIDE

9

| Trader Notification Contact                                                                                                    |                                                                                                    |
|----------------------------------------------------------------------------------------------------|----------------------------------------------------------------------------------------------------|
| Important Note: By providing contact details, you will receive notification alert via email, please key in only the email addre | notification alert whenever TradeNet <sup>®</sup> permits have been approved with your UEN. If you wish to receive t<br>s and leave the fax number field blank. |
| TradeNet® Notifications & Alerts *                                                                                              |                                                                                                    |
| Yes No                                                                                                    |                                                                                                    |
| Name *                                                                                                    |                                                                                                    |
| MY TRADER NOTIFICATION CONTACT NAME                                                                                             |                                                                                                    |
| Designation *                                                                                                    |                                                                                                    |
| TRADER NOTIFICATION CONTACT DESIGNATION                                                                                         |                                                                                                    |
| ID Type *                                                                                                    |                                                                                                    |
| Singaporean / PR                                                                                                    | ~                                                                                                    |
| NRIC / FIN / Work Pass *                                                                                                    |                                                                                                    |
| S1234567C                                                                                                    |                                                                                                    |
| Salutation *                                                                                                    |                                                                                                    |
| Mister                                                                                                    | ~                                                                                                    |
| Email Address *                                                                                                    |                                                                                                    |
| abc123@abc123.com                                                                                                    |                                                                                                    |
| Telephone Number *                                                                                                    |                                                                                                    |
| 68888888                                                                                                    |                                                                                                    |
| Mobile Number                                                                                                    |                                                                                                    |
| 91234567                                                                                                    |                                                                                                    |
|                                                                                                    |                                                                                                    |
|                                                                                                    | Cancel Previous Tab Next Tab                                                                                                    |
|                                                                                                    |                                                                                                    |

**Figure 7.3 Activation EForm – Trader Contact Information** 

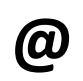

Click on "**No**" option under TradeNet® Notifications & Alerts as in Figure 7.3 to avoid being notified or alerted whenever TradeNet® permits have been approved with UEN and no need to fill the Trader Notification Contact form.

13. Click on Next Tab button to go to the Authorised Personnel's Details tab or click on the tabs to go to the corresponding tab as shown in Fig 5.

| $\mathbf{\Theta}$ |  |
|-------------------|--|
|                   |  |

Click on **Next Tab** button to go to the next tab.

**(a**)

Click on **Previous Tab** button to go back to the previous tab.

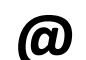

Click on **Cancel** button to go back to the main menu.

14. The Authorised Personnel page will vary according to the login user's role,.

If Key Personnel role, user will be able to add/edit authorised personnel.

| <ul> <li>A Singapore Government Agency Website Hox to Lidentify*</li> <li>TRADENET* (User Guide)</li> <li>Account Management</li> <li>Account INFORMATION File</li> <li>Login D \$1234567A</li> <li>Name of Entity Ale CPTE LTD</li> <li>UEN 201001240K</li> </ul>                                                                                                    | Role<br>Status of Customs Activation<br>Declaring Agent Account Status             | Key Personnel<br>Not Active<br>No DA Account |
|----------------------------------------------------------------------------------------------------|------------------------------------------------------------------------------------|----------------------------------------------|
| ACTIVATE CUSTOMS ACCOUNT                                                                                                    |                                                                                    | ^                                            |
| Please complete all mandatory (*) information.         Company's Details       Authorised Personnel's Details         Authorised Personnel         Please note that the authorised personnel can update the particulars, enquire of Only Key Personnel can update the list of authorised personnel. You need to au authorised personnel's records as and when there are changes. | or terminate this registration.<br>thorise at least one personnel and up to a maxi | imum of 5 personnel. Please update the       |
| Authorised Personnel will use their Singpass ID provided to login to Activation of Click on 🖄 to edit or delete the corresponding row of information.                                                                                                    | f Customs Account system.                                                          | Filter:                                      |
| S/No. Name 🗢 Designation 💠 NRIC / FIN 🗘 Activa                                                                                                    | tion of Customs Account 🔶 Manage Decla                                             | aring Agent / Declarant 🔷 Action 🇅           |
| 1 AP NAME 1 AP DESIGNATION 1 \$1234567E Yes                                                                                                    | Yes                                                                                | Ø                                            |
| 2 AP NAME 2 AP DESIGNATION 2 \$1234567F                                                                                                    | Yes                                                                                | Ø                                            |
| Showing 1 to 2 of 2 entries           Add J           Cancel         Previous T                                                                                                    | uthorised Personnel Review Account Activation                                      | Previous <u>1</u> Next                       |
| <ul> <li>If you encounter any problems with this service, please contact us at (+65) 633</li> <li>You may also give us your comments at https://www.customs.gov.sg/feedback</li> </ul>                                                                                                    | 5 2000, or email customs_documentation@cus<br>( 亿.                                 | stoms.gov.sg [2].                            |
| TradeNet* Portal<br>About TradeNet* C<br>Contact C Feedback C                                                                                                    |                                                                                    |                                              |

Figure 8 Authorised Personnel Tab – Key Personnel Role

Upon clicking **Add Authorised Personnel**, add authorised personnel modal will open. Fill in the information required in the form:

#### Name

Enter the Authorised Personnel's Name.

#### **Designation (mandatory field)**

Enter the Authorised Personnel's Designation.

## NRIC / FIN /Work Pass (mandatory field)

Enter the NRIC/FIN/Work Pass of Authorised Personnel.

# Authorisation Type (mandatory field)

Enter the authorisation type.

Government of Singapo Last Updated 21 Jun 20

| Authorised Personnel                         |                                    | Expand All |
|----------------------------------------------|------------------------------------|------------|
| se complete all mandatory ( * ) information. |                                    |            |
| ERSONNEL INFORMATION                         |                                    |            |
| lame *                                       |                                    |            |
|                                              |                                    |            |
| esignation *                                 |                                    |            |
|                                              |                                    |            |
| RIC / FIN *                                  |                                    |            |
|                                              |                                    |            |
| Authorisation Type *                         |                                    |            |
| Activation of Customs Account                | Manage Declaring Agent / Declarant |            |

Click on Add Authorised Personnel to add the information into the table.

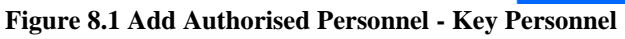

Click on Add Authorised Personnel to add more Authorised Personnel. **(()** 

If Authorised Personnel (CA & DA) / Authorised Personnel (CA) role, only display the authorised personnel information and cannot be editable.

| ACCOUNT INFORMAT       | ION Hide           |                   |                           |         |                                    |                     |                                    |            |      |   |
|------------------------|--------------------|-------------------|---------------------------|---------|------------------------------------|---------------------|------------------------------------|------------|------|---|
|                        | Login ID           | S1234567A         |                           |         |                                    | Rol                 | e Authorised Personnel (CA)        |            |      |   |
|                        | Name of Entity     | ABC PTE LTD       |                           |         | Status of Custo                    | ms Activatio        | n Not Active                       |            |      |   |
|                        | UEN                | 201101240K        |                           |         | Declaring Agent A                  | ccount Statu        | s No DA Account                    |            |      |   |
|                        |                    |                   |                           |         |                                    |                     |                                    |            |      |   |
| ACTIVATE CUSTOM        | S ACCOUNT          |                   |                           |         |                                    |                     |                                    |            |      | ^ |
| Please complete all m  | andatory (*) in    | ormation.         |                           |         |                                    |                     |                                    |            |      |   |
| Company's Details      | Contacts' D        | etails Auth       | norised Personnel's Det   | ails    |                                    |                     |                                    |            |      |   |
| Authorised Pe          | ersonnel           |                   |                           |         |                                    |                     |                                    |            |      |   |
| Please note that the   | e authorised per   | sonnel can upd    | late the particulars, end | quire o | or terminate this registration.    |                     |                                    |            |      |   |
|                        |                    |                   |                           |         |                                    |                     |                                    |            |      |   |
| Only Key Personnel     | can update the     | list of authorise | ed personnel. You need    | to au   | thorise at least one personnel and | l up to a <b>ma</b> | ximum of 5 personnel. Please up    | date the   | e    |   |
| autionsed personi      | iei s records as a | nu when there     | are changes.              |         |                                    |                     |                                    |            |      |   |
| For authorised pers    | onnel, please in   | form the key pe   | ersonnel to update the    | partic  | ulars, if applicable.              |                     |                                    |            |      |   |
| Authorized Person      | ol will use their  | Fingence ID pro   | wided to legip to Active  | tion    | of Customs Account system          |                     |                                    |            |      |   |
| Autionsed Fersoni      | iet witt use their | Singpass io pro   | whited to togin to Active | nuonie  | in customs Account system.         |                     |                                    |            |      |   |
| Click on 🖄 to edit o   | or delete the corr | esponding row     | of information.           |         |                                    |                     |                                    |            |      | 1 |
| Show 10 👻 entries      |                    |                   |                           |         |                                    |                     | Filter:                            |            |      |   |
|                        |                    |                   |                           |         |                                    |                     |                                    |            |      |   |
| S/No. Nam              | e 🔶 De             | signation         | NRIC / FIN                | ÷       | Activation of Customs Account      | \$ М                | lanage Declaring Agent / Declarant |            | ¢    | 1 |
| 1 AP N.                | AME 1 AP           | DESIGNATION 1     | S1234567E                 |         | Yes                                | Y                   | es                                 |            |      |   |
| 2 AP N.                | AME 2 AP           | DESIGNATION 2     | S1234567F                 |         |                                    | Y                   | es                                 |            |      |   |
| Showing 1 to 2 of 2 en | tries              |                   |                           |         |                                    |                     | Previou                            | s <u>1</u> | Next |   |
|                        |                    |                   | Cancel Previ              | ous Ta  | ab Review Account Activatio        | n                   |                                    |            |      |   |

Figure 8.2 Authorised Personnel Tab – Authorised Personnel (CA & DA) or Authorised Personnel (CA) Role

If Not Authorised role, provide the following supporting documents.

#### Letter of Authorisation (Mandatory)

Choose upload option and click on **Attach File** button to upload documents or click on **Fax** option if you wish to submit the document through fax.

#### Applicant NRIC/FIN/Work Pass (Mandatory)

Choose upload option and click on **Attach File** button to upload documents or click on **Fax** option if you wish to submit the document through fax.

#### **Registration Letter issued by UEN Issuing Agency (Mandatory)**

Choose upload option and click on **Attach File** button to upload documents or click on **Fax** option if you wish to submit the document through fax.

#### **Proof of Employment**

Choose upload option and click on **Attach File** button to upload documents or click on **Fax** option if you wish to submit the document through fax.

| CCOUNT INFORMATION Hide                                                    |                                                         |                                          |                                                     |
|----------------------------------------------------------------------------|---------------------------------------------------------|------------------------------------------|-----------------------------------------------------|
| Login ID                                                                   | S1234567A                                               | Role                                     | Not a Key Personnel and Not an Authorised Personnel |
| Name of Entity                                                             | ABC PTE LTD                                             | Status of Customs Activation             | Not Active                                          |
| UEN                                                                        | 201101240K                                              | Declaring Agent Account Status           | No DA Account                                       |
| ACTIVATE CUSTOMS ACCOUNT                                                   |                                                         |                                          | ^                                                   |
| Please complete all mandatory ( * ) inf                                    | formation.                                              |                                          |                                                     |
| Company's Details Contacts' De                                             | etails Authorised Personnel's Details                   |                                          |                                                     |
| Supporting Documents                                                       |                                                         |                                          |                                                     |
| For Upload, only DOC, PDF, XLS, BM                                         | P, EMF, GIF, JPG, PNG and TIF files are suppo           | orted with a maximum file size of 500KB. |                                                     |
| For Fax, please include this fax cove<br>+65 6873 0837 (Attn: Customer Adm | r page 갑 when you fax the supporting docu<br>nin Dept). | iments to:                               |                                                     |
| Letter of Authorisation *<br>Signed by Company's Director                  |                                                         |                                          |                                                     |
| Upload Fax                                                                 |                                                         |                                          |                                                     |
| Applicant's NRIC / FIN / Work Pass<br>Front & Back                         | *                                                       |                                          |                                                     |
| Upload Fax                                                                 |                                                         |                                          |                                                     |
| Registration Letter *<br>Issued by UEN Issuance Agency (e.g.               | , ACRA)                                                 |                                          |                                                     |
| Upload Fax                                                                 |                                                         |                                          |                                                     |
| Proof of Employment *                                                      |                                                         |                                          |                                                     |
| Upload Fax                                                                 |                                                         |                                          |                                                     |
|                                                                            | Cancel Previous Ta                                      | ab Review Account Activation             |                                                     |

Figure 8.3 Supporting Documents Page – Not Authorised Role

Click on Upload button to open the file attachment window. Click anywhere within the box to attach the file. Then click on Upload button to upload the file.

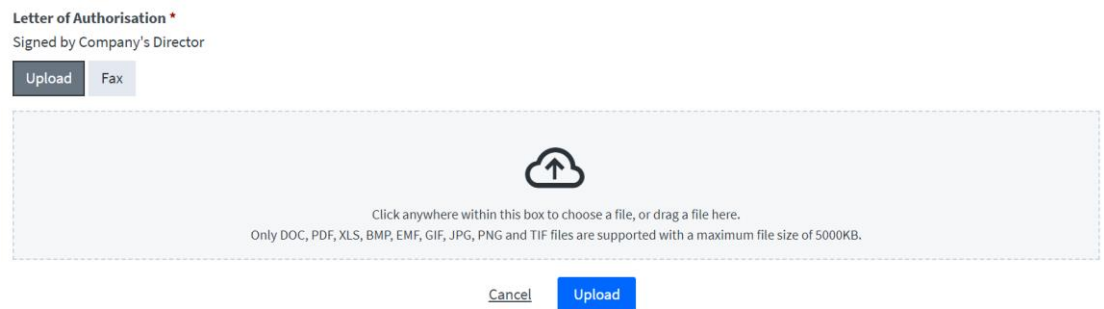

Figure 8.4 Supporting Documents Page – Upload File Window

Click on **Close Window** button to close the popup upload file window. **(D)** 

15. Click on Review Account Activation button to proceed.

|              | Cancel                                                                                                    | Previous Tab                             | Review Account Activat                    | ion                   |                  |
|--------------|----------------------------------------------------------------------------------------------------|------------------------------------------|-------------------------------------------|-----------------------|------------------|
|              | <ul> <li>If you encounter any problems with this service, ple</li> <li>You may also give us your comments at https://www</li> </ul> | ase contact us at (<br>/.customs.gov.sg/ | +65) 6355 2000, or email cu<br>eedback 옵. | stoms_documentation@c | ustoms.gov.sg 🗗. |
| igure        | 8.5 Authorised Personnel Tab - R                                                                                                    | eview Acco                               | ount Activation B                         | Sutton                | Activate Windows |
| @            | Click on <b>Previous Tab</b> button to                                                                                              | go back to                               | previous page.                            |                       |                  |
| @            | Click on <b>Cancel</b> button to go b                                                                                               | ack to UEN                               | entry page.                               |                       |                  |
| . Rev<br>mak | riews the information entered and the changes before submitting the                                                                 | click on <b>E</b><br>request.            | <b>Back</b> button or c                   | ose the modal t       | 0                |

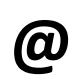

If not authorised role, the review page will be different in which supporting documents portion will be displayed instead of authorised personnel as in Fig. 9.2.

#### Review Activation of Customs Account

Expand All Collapse All 📀

| COMPANY INFORMATION                                                                                                    |                                                                                |
|----------------------------------------------------------------------------------------------------|--------------------------------------------------------------------------------|
| IIFN                                                                                                    | 201112290002                                                                   |
| Entity Name                                                                                                    | TEST 201112290002                                                              |
| Postal Code                                                                                                    | 123456                                                                         |
| Operating Address                                                                                                    | 123 ABC ROAD 14-15 SINGAPORE 123456                                            |
| Main Business Activity                                                                                                    | Importer / Exporter / Distributor                                              |
| Other Business Activity                                                                                                    |                                                                                |
| Nature of Goods Commonly Dealt With                                                                                               |                                                                                |
| APPLICANT INFORMATION                                                                                                    |                                                                                |
| NRIC / FIN                                                                                                    | \$1000030A                                                                     |
| Name                                                                                                    | ALFREDO BALAGTAS                                                               |
| PRIMARY CONTACT                                                                                                    |                                                                                |
|                                                                                                    |                                                                                |
| Name                                                                                                    | MY PRIMARY CONTACT NAME                                                        |
| ID Type                                                                                                    | Singaporean / PR                                                               |
| NRIC / FIN / Work Pass                                                                                                    | S1234567A                                                                      |
| Salutation                                                                                                    | Mister                                                                         |
| Email Address                                                                                                    | abc123@abc123.com                                                              |
| letephone Number<br>Mohile Number                                                                                                 | 91234567                                                                       |
|                                                                                                    |                                                                                |
| ECONDARY CONTACT                                                                                                    |                                                                                |
| Name                                                                                                    | MY SECONDARY CONTACT NAME                                                      |
| Designation                                                                                                    | SECONDARY CONTACT DESIGNATION                                                  |
| ID Type                                                                                                    | Singaporean / PR                                                               |
| NRIC / FIN / Work Pass                                                                                                    | \$1234567A                                                                     |
| Salutation                                                                                                    | Mister (no volvo)                                                              |
| Telephone Number                                                                                                    | 6888888                                                                        |
| Mobile Number                                                                                                    | 91234567                                                                       |
|                                                                                                    |                                                                                |
| TRADER NOTIFICATION CONTACT                                                                                                    |                                                                                |
| TradeNet <sup>®</sup> Notifications & Alerts                                                                                      | Yes                                                                            |
| Name                                                                                                    | MY TRADER NOTIFICATION CONTACT NAME                                            |
| Designation                                                                                                    | TRADER NOTIFICATION CONTACT DESIGNATION                                        |
| ID Type                                                                                                    | Singaporean / PR                                                               |
| Salutation                                                                                                    | Mister                                                                         |
| Email Address                                                                                                    | abc123@abc123.com                                                              |
| Telephone Number                                                                                                    | 6888888                                                                        |
| Mobile Number                                                                                                    | 91234567                                                                       |
| UTHORISED PERSONNEL                                                                                                    |                                                                                |
| S/No. Name 🔷 Designation 🗢 NRIC / FIN 💠                                                                                           | Activation of Customs Account                                                  |
| 1 AP NAME 1 AP DESIGNATION 1 S1234567E                                                                                            | Yes Yes                                                                        |
| 2 AP NAME 2 AP DESIGNATION 2 S1234567F                                                                                            | Yes                                                                            |
|                                                                                                    |                                                                                |
| DECLARATIONS                                                                                                    |                                                                                |
| I declare that all the information river in this and limit.                                                                       | in and correct                                                                 |
| General end an me mormation given in this application form is the                                                                 |                                                                                |
| i am aware that legal action may be taken against me if I had knowi                                                               | ngiy provided false information.                                               |
| I agree that in any legal proceedings, I shall not dispute the authent information recorded in or produced from this application. | icity or accuracy of any statements, confirmations, records, acknowledgements, |
|                                                                                                    |                                                                                |
|                                                                                                    |                                                                                |
| Back Print Infor                                                                                                    | nation Activate Customs Account                                                |

Figure 9.1 Review Activation of Customs Account – Key Personnel/Authorised Personnel

| SUPPORTING DOCUMENTS                                                                                                    | ^                                                                                                    |
|----------------------------------------------------------------------------------------------------|----------------------------------------------------------------------------------------------------|
| Letter of Authorisation                                                                                                    |                                                                                                    |
| Applicant's NRIC / FIN / Work Pass                                                                                                    |                                                                                                    |
| Issued by UEN Issuance Agency (e.g. ACRA)                                                                                                    |                                                                                                    |
| Proof of Employment                                                                                                    |                                                                                                    |
|                                                                                                    |                                                                                                    |
| DECLARATIONS                                                                                                    | ^                                                                                                    |
| I declare that all the information given in this application form is triple         I am aware that legal action may be taken against me if I had knowing         I agree that in any legal proceedings, I shall not dispute the authent information recorded in or produced from this application. | ue and correct.<br>ingly provided false information.<br>ticity or accuracy of any statements, confirmations, records, acknowledgements, |
| Back Print Infor                                                                                                    | mation Activate Customs Account                                                                                                    |

Figure 9.2 Review Activation of Customs Account – Non-Key Personnel/Authorised Personnel

- 17. Check on the boxes in the declaration box in Fig 9.2.
- 18. Click on Activate Customs Account button to proceed.

Click on **Back** button to go back to previous page.

Click on **Print Information** button to print the review page.

19. Click on **Logout** button to logout from the application.

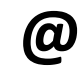

**@** 

**@** 

Click on **Back To Menu** button to go back to menu link.

| A Singapore Government Agency Website                                                                                                    | e How to identify *                                                                                                    |                                                                                                    | shque in                                                                                                 |
|----------------------------------------------------------------------------------------------------|----------------------------------------------------------------------------------------------------|----------------------------------------------------------------------------------------------------|----------------------------------------------------------------------------------------------------|
| TRADENET®                                                                                                    | (User Guide)                                                                                                    |                                                                                                    |                                                                                                    |
| Account Man                                                                                                    | agomont                                                                                                    |                                                                                                    |                                                                                                    |
| Account Man                                                                                                    | agement                                                                                                    |                                                                                                    |                                                                                                    |
| ACCOUNT INFORMATION Hide                                                                                                    |                                                                                                    |                                                                                                    |                                                                                                    |
| Logir                                                                                                    | n ID S1234567A                                                                                                    | Role                                                                                                    | Key Personnel                                                                                            |
| Name of En                                                                                                    | tity ABC PTE LTD                                                                                                    | Status of Customs Activation                                                                                                    | Not Active                                                                                               |
| u                                                                                                    | JEN 201101240K                                                                                                    | Declaring Agent Account Status                                                                                                    | No DA Account                                                                                            |
| ACTIVATE CUSTOMS ACCOUNT                                                                                                    |                                                                                                    |                                                                                                    | ^                                                                                                    |
|                                                                                                    |                                                                                                    |                                                                                                    |                                                                                                    |
| Your application to activate you                                                                                                    | r entity's Customs Account is pending p                                                                                                    | processing.                                                                                                    | ×                                                                                                    |
| application outcome within: (i) 4 w<br>Primary Contact Person (or Second<br>After Singapore Customs approves<br>application.<br>If you are transacting with Singapu | vorking hours if supporting documents<br>dary Contact Person if the Primary Con<br>s your application to activate your entit<br>ore Customs for the first time, please vi | are not required; or (ii) 3 working days upon receipt of<br>tact Person is uncontactable) to request for more suppo<br>y's Customs Account, your appointed Declaring Agent m<br>sit <u>Customs website</u> [2] for more information. | complete supporting documents if we contact<br>vrting documents.<br>nay use your entity's UEN for permit |
| If you wish to apply for a Declaring proceed.                                                                                                    | g Agent Account to submit permit using                                                                                                    | TradeNet® User ID, please click "Back" and select "Appl                                                                                                    | lication for Declaring Agent Account" to                                                                 |
|                                                                                                    |                                                                                                    | Back                                                                                                    |                                                                                                    |
| <ul> <li>If you encounter any problems</li> <li>You may also give us your com-</li> </ul>                                                                           | with this service, please contact us at (<br>ments at https://www.customs.gov.sg/                                                                                         | +65) 6355 2000, or email customs_documentation@cu:<br>feedback [간.                                                                                                    | stoms.gov.sg 년.                                                                                          |
|                                                                                                    |                                                                                                    |                                                                                                    |                                                                                                    |
| TradeNet <sup>®</sup> Portal                                                                                                    |                                                                                                    |                                                                                                    |                                                                                                    |
|                                                                                                    |                                                                                                    |                                                                                                    |                                                                                                    |
|                                                                                                    |                                                                                                    |                                                                                                    |                                                                                                    |
|                                                                                                    |                                                                                                    |                                                                                                    |                                                                                                    |

Figure 10 Acknowledgement Page